## Ενότητα: Γνωρίζω και δημιουργώ παρουσιάσεις

Σε αυτή την εργασία θα δημιουργήσουμε μια διαδραστική παρουσίαση για «Τα βουνά της Ελλάδας».

Διαδραστική σημαίνει ότι θα μπορώ να βλέπω ό,τι θέλω από την παρουσίασή μου και όχι απαραίτητα όλη, με τη σειρά (γραμμικά).

## Α' ΜΕΡΟΣ

1. Στην πρώτη διαφάνεια γράψτε για τίτλο «Διαδραστική παρουσίαση στο Power Point» και για

υπότιτλο γράψτε το/τα όνομα/τα σου/σας, το τμήμα και το σχολικό έτος.

- 2. Η δεύτερη διαφάνεια να έχει διάταξη «Τίτλο και περιεχόμενα»,
  - a. στον τίτλο θα γράψετε «Τα βουνά της Ελλάδας»
  - b. και στον υπότιτλο τα ονόματα όλων των βουνών
- 3. Όλες οι επόμενες διαφάνειες θα έχουν διάταξη «δύο περιεχόμενα».
  - a. Στον τίτλο της κάθε διαφάνειας θα γράψετε το όνομα του βουνού,
  - b. στο αριστερό περιεχόμενο θα γράψετε το κείμενο για αυτό το βουνό και
  - c. στο δεξί περιεχόμενο θα αντιγράψετε την κατάλληλη εικόνα του βουνού.

4. Αφού ολοκληρώσετε την εισαγωγή του κειμένου και των εικόνων από την **3<sup>η</sup> έως την τελευταία** 

διαφάνεια και από το μενού ΚΙΝΗΣΕΙΣ εισάγετε στα αντικείμενα κινήσεις της αρεσκείας σας.

5. Αφού ολοκληρώσετε την εισαγωγή του κειμένου σας στις διαφάνειες εισάγετε από το **μενού ΣΧΕΔΙΑΣΗ** ένα πρότυπο σχεδίασης για τις διαφάνειές σας.

6. Αποθηκεύστε ξανά την εργασία σας στο φάκελό σας με όνομα «Τα βουνά της Ελλάδας».

## **Β' ΜΕΡΟΣ**

Επιπλέον, θα κάνουμε την παρουσίασή μας <mark>διαδραστική</mark> εισάγοντας <mark>υπερσυνδέσμους</mark> ώστε να κάνω κλικ σε έναν βουνό και να πηγαίνω αμέσως στην κατάλληλη διαφάνεια χωρίς να βλέπω τις

προηγούμενες.

7. <mark>Αυτό γίνεται επιλέγοντας (**μαυρίζοντας**) τη λέξη με το όνομα του βουνού και κάνοντας **δεξί** κλικ, να <mark>επιλέξω «**Υπερσύνδεση**». Στο παράθυρο που ανοίγει, επιλέγω **«Θέση μέσα στο έγγραφο»** από τις επιλογές αριστερά και από το κέντρο επιλέγω τη διαφάνεια που θέλω.</mark></mark>

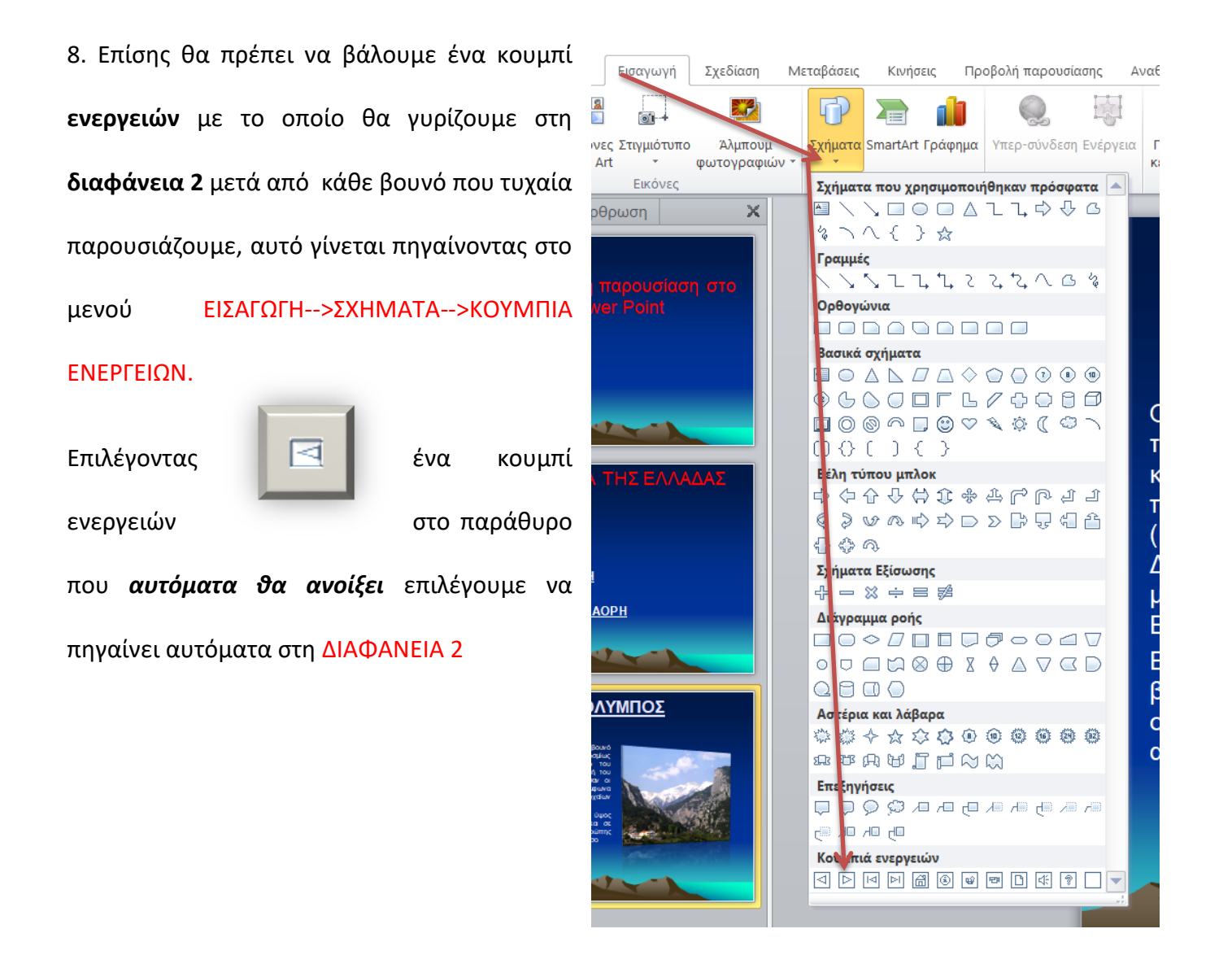

9. Αποθηκεύστε ξανά την εργασία σας στο φάκελό σας με όνομα «Τα βουνά της Ελλάδας».